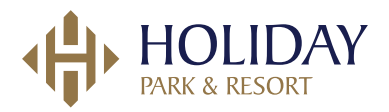

Luksusowy produkt roku 2021 Luksusowa marka roku 2021 Najwyższa jakość roku 2021

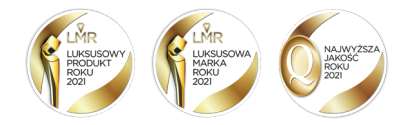

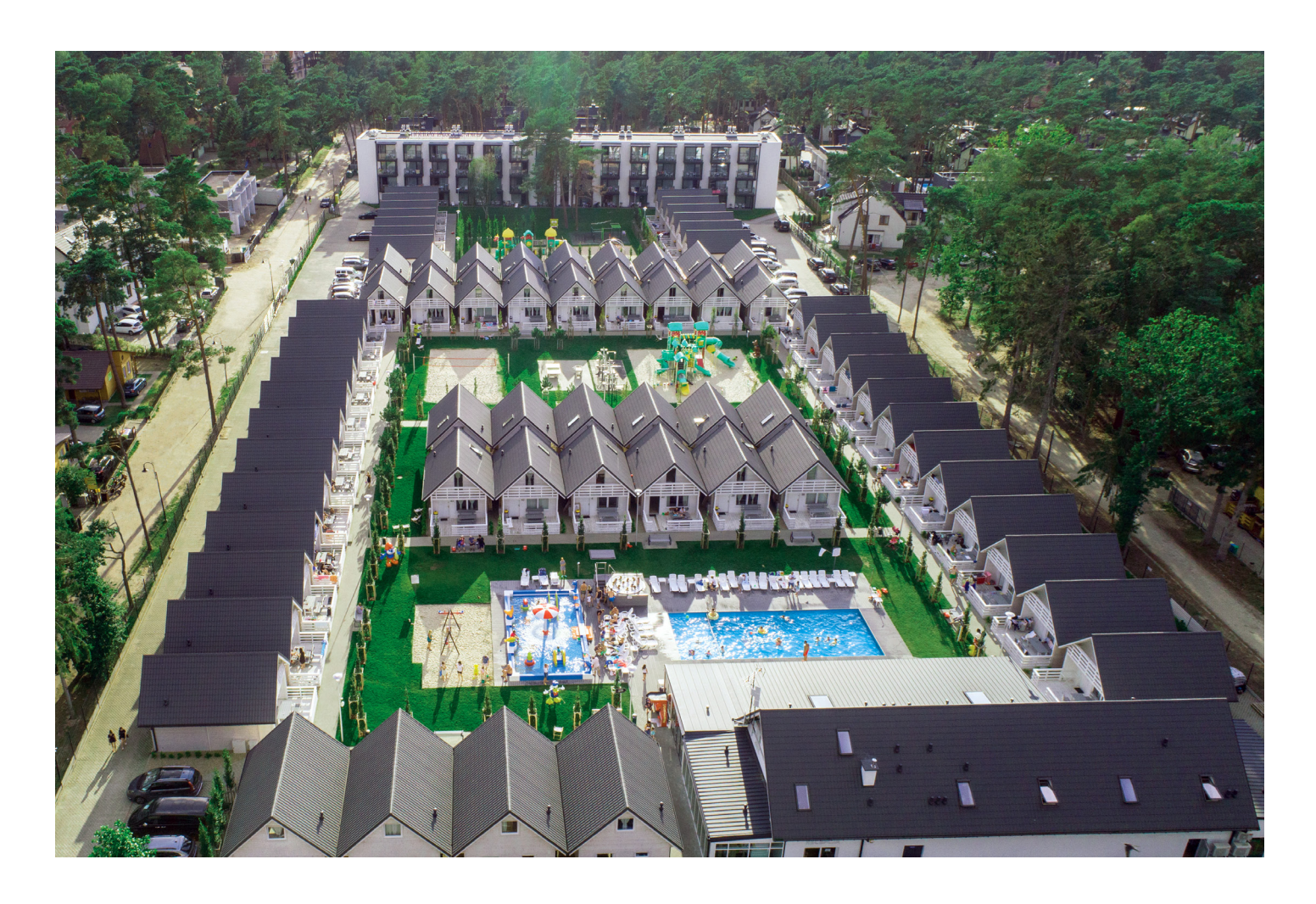

# Jak wykorzystać voucher Holiday Park & Resort?

# **DOKONYWANIE REZERWACJI**

On-line na stronie www.holidaypark.pl pod zakładką "REZERWUJ".

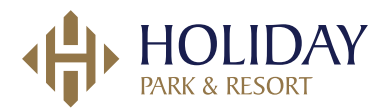

Przy zakładaniu rezerwacji należy podać lub wpisać **kod VOUCHERA** oraz **imię i nazwisko** na jakie voucher został przygotowany.

#### Voucher można wykorzystać na rezerwację w terminach:

a) we wszystkich 6-ciu Resortach w terminach od 1 kwietnia do 14 czerwca a także we wrześniu i w październiku z wyłączeniem terminów wskazanych w regulaminie\* dostępnym na stronie,

**b)** w dwóch Resortach: Rowy i Pobierowo w apartamentach ogrzewanych gazem w terminach od 1 listopada do 31 marca z wyłączeniem Terminów Specjalnych wskazanych w regulaminie\*.

\* dostępnym na stronie www.holidaypark.pl w zakładce REGULAMIN pod nazwą "Regulamin vouchery firmowe".

## **DOKONYWANIE REZERWACJI ON-LINE**

#### KROK 1. WYBÓR LOKALIZACJI

Proszę wybrać lokalizację Ośrodka, a następnie wskazać daty przyjazdu zgodnie z obowiązującymi terminami dla voucherów.

## TWOJA REZERWACJA

| ZAKWATEROWANIE                                             |                      | DOMIS / APARTAMENTY |           |                  | LOKALIZACJA |        |         |   |              | 6 LOKALIZACJI DO WYBORU |   |   |
|------------------------------------------------------------|----------------------|---------------------|-----------|------------------|-------------|--------|---------|---|--------------|-------------------------|---|---|
| DOMEK 85m <sup>2</sup>                                     | MEK 85m <sup>2</sup> |                     |           | USTRONIE MORSKIE |             |        |         |   | $\checkmark$ |                         |   |   |
| DATA PRZYJAZDU                                             |                      | DATA                | WYJAZDU   | J                |             |        |         |   |              |                         |   |   |
| 2022-05-07                                                 | =                    | 20                  | 022-05-13 | 5                |             |        |         |   |              |                         |   |   |
| WYBRALES POBYT 6 DNIOWY DOROŚLI 18+ DZIECI 13-17 LAT DZIEC |                      |                     | DZIECI 5  | 12 LAT           |             | DZIECI | 2-4 LAT |   | DZIECI       | DO 2 LAT                |   |   |
| <ul><li>4</li><li></li></ul>                               | ۲                    | 2                   | ۲         | ۲                | 1           | ۲      | ۲       | 0 | ۲            | ۲                       | 0 | ۲ |

## KROK 2. WYBÓR APARTAMENTU/DOMKU

Wybierzemy dla Ciebie najlepszy domek. Możesz też wybrać swój apartament samodzielnie ZA 19,90 ZŁ / DOBA

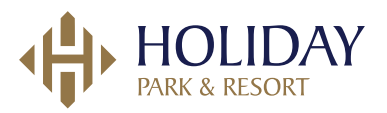

#### **KROK 3. UDOSKONAL SWÓJ POBYT**

Proszę opcjonalnie wybrać udoskonalenia:

- Parking (do dyspozycji Gości oddajemy ogrodzony oraz monitorowany parking na terenie kompleksu. Maksymalnie 2 samochody na 1 domek. Cena za pierwszy samochód to 20 zł/dobę; cena za drugi samochód to 25 zł/dobę)
- Komplet ręczników (komplet białych ręczników 100% bawełny 50x100 cm oraz 70x140 cm. Ręczniki prane w pralni chemicznej z gwarancją zachowania 100% higieny. Cena za wypożyczenie kompletu 25 zł.)
- Rowery (Cena wypożyczenia 35 zł/1 szt.)
- Grill elektryczny (Cena wypożyczenia 55 zł/1 szt.)
- Łóżeczko dziecięce (Cena wypożyczenia 40 zł/1 szt.)
- Krzesełko dziecięce (Cena wypożyczenia 20 zł/1 szt.)
- Wanienka dziecięca (Cena wypożyczenia 15 zł/1 szt.)
- Zwierzęta (Możesz zabrać ze sobą psa lub kota. Akceptujemy zwierzęta o wadze do 10 kg. Cena pobytu za dobę to 45 zł)

#### **KROK 4. UZUPEŁNIANIE DANYCH OSOBOWYCH**

Proszę uzupełnić dane osoby zamawiającej zgodnie z danymi podanymi na voucherze. Przy zmianie danych osobowych, system będzie wymagał poniesienia opłaty administracyjnej za ich zmianę w wysokości 200 zł.

## OSOBA ZAMAWIAJĄCA

Wpisz poniżej dane osoby dokonującej rezerwacji. UWAGA osoba zamawiająca nie musi być jedną z listy gości.

| IMIĘ I NAZWISKO             | NP. JAN KOWALSKI | E-MAIL | NP. ADRES@DOMENA.PL | TELEFON |        | NP. 123 456 789 | KRAJ<br>POLSKA | • |
|-----------------------------|------------------|--------|---------------------|---------|--------|-----------------|----------------|---|
| ULICA, NR DOMU / MIESZKANIA |                  |        |                     | 00-001  | MIASTO |                 |                |   |
| SKĄD O NAS WIESZ            |                  |        |                     |         |        |                 |                |   |

# LISTA GOŚCI

Wpisz poniżej listę gości. Możesz podać tylko osobę odpowiedzialną za dany domek lub wszystkie osoby.

DOMEK

| IMIĘ I NAZWISKO | NP. JAN KOWALSKI | WIEK    | WYBIERZ Z LISTY |      |
|-----------------|------------------|---------|-----------------|------|
|                 |                  | DOROSŁY | $\bigcirc$      |      |
|                 |                  | DOROSŁY | $\bigcirc$      | USUŃ |
|                 |                  | DOROSŁY | $\bigcirc$      | USUŃ |
|                 |                  | DOBOSIN |                 | 0000 |

(

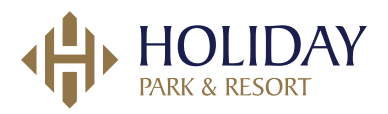

#### **KROK 5. NUMER VOUCHERA**

Proszę uzupełnić numer Vouchera, aby został naliczony rabat.

WPISZ KOD JEŚLI POSIADASZ

ODAJ

#### **KROK 6. PODSUMOWANIE REZERWACJI**

Generuje się podsumowanie złożonej rezerwacji z naliczonym rabatem z opłatami obowiązkowymi:

- Za sprzątanie 150 zł brutto
- Kwota zabezpieczenia 750 zł brutto, która przekształca się w kaucję zwrotną w momencie przyjazdu
- Opłaty za dobrane w trakcie składania rezerwacji udoskonalenia

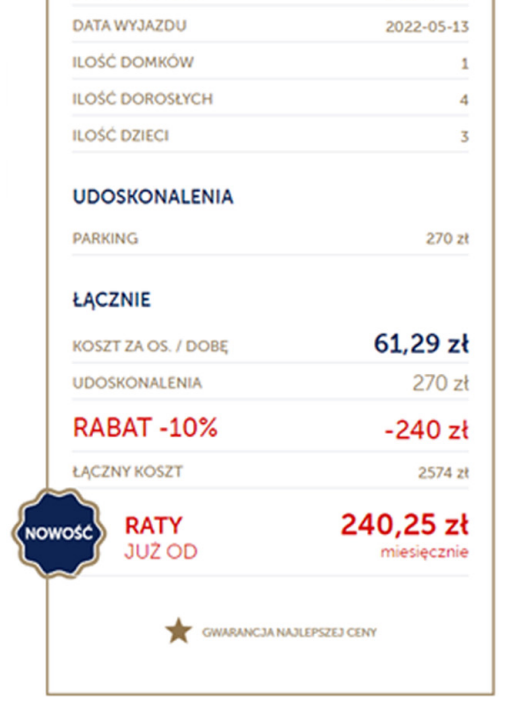

Ustronie Morskie

2022-05-07

TWOJA REZERWACJA

LOKALIZACJA

DATA PRZYJAZDU

#### **KROK 7. REZERWACJA**

REZERWUJĘ

NASTĄPI PRZEKIEROWANIE NA BEZPIECZNĄ STRONĘ, NA KTÓREJ MOŻNA WPROWADZIĆ INFORMACJE DOTYCZĄCE PŁATNOŚCI

#### **KROK 8. PROCES PŁATNOŚCI**

Po zarezerwowaniu pobytu otrzymają Państwo maila z informacją dotyczącą płatności.

Z prawej strony przykład rezerwacji. W tym przypadku Gość poza obowiązkowymi opłatami jakimi jest usługa sprzątania 150 zł, a także kwota zabezpieczenia 750 zł, dobrał ulepszenie w postaci wyżywienia.

Rezerwacja ta zostanie potwierdzona po zarejestrowaniu wpłaty w kwocie 1170,01 zł (420,01 + 750 zł zwrotna kaucja) w określonym terminie. Jeśli opłata nie zostanie zarejestrowana w terminie, rezerwacja traci ważność.

W przypadku nie opłacenia pobytu w terminie voucher traci ważność.

| Twoja rezerwacja                      | 1 domek, 6 nocy, 7 osób<br>32    |  |  |  |  |
|---------------------------------------|----------------------------------|--|--|--|--|
| Nr domku                              |                                  |  |  |  |  |
| Zameldowanie                          | sobota 7 maja 2022 (16:00-22:00) |  |  |  |  |
| Wymeldowanie                          | piątek 13 maja 2022 (8:00-10:00) |  |  |  |  |
| Koszt domku domków: 1 (6 nocy 7 osób) | 0,01 zł                          |  |  |  |  |
| Parking (pojazdów 2, 12 dni)          | 270 zł                           |  |  |  |  |
| Sprzątanie (ilość 1)                  | 150 zł                           |  |  |  |  |
| 8% VAT (wliczony w cenę)              | 31,11 zł                         |  |  |  |  |
| Kaucja                                | 750 zł                           |  |  |  |  |
| Ogólna suma                           | 420,01 zł                        |  |  |  |  |

#### Informacje o domku

W pełni wyposażony domek z balkonem i tarasem o łącznej powierzchni 85m².

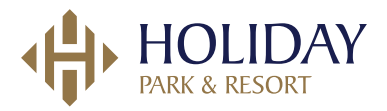

## **KROK 9. NUMER KONTA I OPŁATY DODATKOWE**

Opłata klimatyczna jest płatna na miejscu w wysokości: 1,8 zł / doba / osoba. Prąd wg. zużycia kWh, woda i ścieki wg. Zużycia (Usługodawca zastrzega sobie prawo do zmian cen jednostkowych za media)

Nr konta: 73 1610 1133 2003 0220 0023 0004 Tytuł płatności: Rezerwacja nr ...../2020 Kwota: ...... zł

Dla płatności zagranicznych: SWIFT: GBWCPLPP IBAN: PL 73 1610 1133 2003 0220 0023 0004

> Holiday Park & Resort 76-032 Unieście

#### **KROK 10. POTWIERDZENIE**

Po opłaceniu rezerwacji otrzymają Państwo potwierdzenie na maila.

## **KAUCJA W TRAKCIE POBYTU**

W trakcie pobytu można korzystać z kaucji w bistro oraz w barze. Jeśli kaucja nie zostanie wykorzystana w tych celach, zostanie zwrócona na konto bankowe w ciągu 14 dni po wyjeździe.

#### ROZLICZENIE WYKORZYSTANYCH MEDIÓW PRZY WYJEŹDZIE

Przy wyjeździe zostaną spisane liczniki za zużytą wodę i prąd w danym domku/apartamencie. Media można również rozliczyć z kaucji zwrotnej.

#### ZWROT NIEWYKORZYSTANEJ KAUCJI

Po powrocie należy zalogować się na maila, wejść w link przesłany pocztą elektroniczną przez Holiday i podać numer konta bankowego do zwrotu kaucji.

Można również napisać wiadomość pocztą elektroniczną na kontakt@holidaypark.pl z prośbą o zwrot kaucji podając nr rezerwacji, której zwrot dotyczy oraz numer konta bankowego, na który ma zostać zwrócona.